# ▶ 求人のお申込みについて

2020年3月卒向け求人から受付方法が変更となりました。

本学では、専用の就職支援システム「TKUキャリアナビ」を用いて、学生に求人情報を公開しています。直接「TKUキャリアナビ」 に求人をお申込みくださいますようお願いいたします。

以下の方法で、アカウント登録後ログインいただき、お申込みください。求人情報の他、インターンシップ情報、会社説明会 情報もご登録いただけます。なお、「TKUキャリアナビ」への求人掲載は無料です。

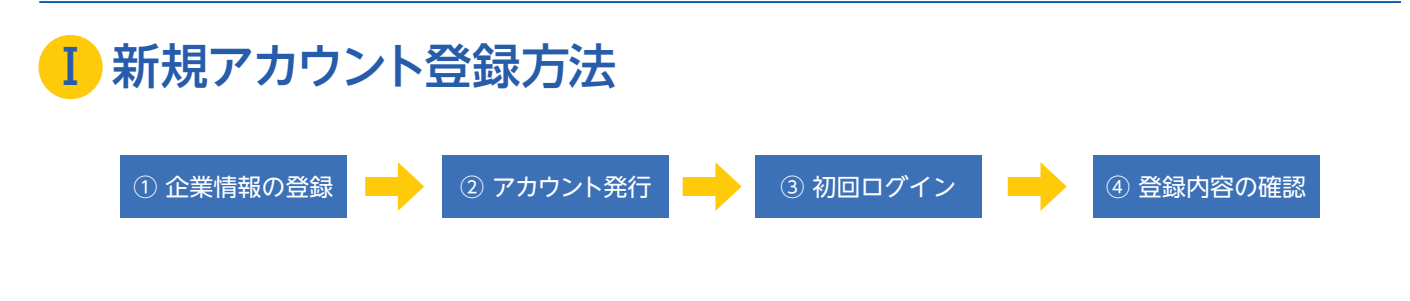

### ①企業情報の登録

企業アカウント申請用ページ(https://tku.pita.services/account/)より、利用規約を確認・同意いただいた上で、ユー ザー情報登録を行ってください。採用ご担当者様のプロフィール、利用目的(複数選択可)、企業情報を入力してくだ さい。入力いただいたメールアドレスにアカウント登録完了のご案内をお送りします。誤りの無いようご確認ください。

|                                                            |                  |                           | 氏名力ナ*          |                     |  |
|------------------------------------------------------------|------------------|---------------------------|----------------|---------------------|--|
| メールアドレス *                                                  |                  |                           | メールアドレス(確認用) * |                     |  |
|                                                            |                  |                           |                | ※確認のためもう一度入力してください。 |  |
| 電話番号 *                                                     |                  |                           | 所属部署           |                     |  |
| 利用目的 *                                                     | □ 求人情報の登録        | □ インターンシップ                | 青報の登録 □ 会社説明   | 会情報の登録              |  |
|                                                            |                  |                           |                |                     |  |
|                                                            | ※ト記以外の場合またけ補足    | があればざ記入ください。              |                |                     |  |
|                                                            |                  | 55 654 (IDC) 657 ( ICC) 8 |                |                     |  |
|                                                            |                  |                           |                |                     |  |
| ※法人番号を入力して表                                                | 示ボタンをクリックしてください。 |                           | _              |                     |  |
| ※法人番号を入力して表<br>法人番号 *                                      | テボタンをクリックしてください。 | 表示法人番号検索                  | e              |                     |  |
| ※法人番号を入力して表<br>法人番号 *<br>商号または名称                           | テボタンをクリックしてください。 | 表示法人番号検索                  | g              |                     |  |
| ※法人番号を入力して表<br>法人番号 *<br>商号または名称<br>所在地                    | テポタンをクリックしてください。 | 表示法人番号検索                  | ß              |                     |  |
| ※法人番号を入力して表<br>法人番号 *<br>商号または名称<br>所在地<br>業種 *            | デボタンをクリックしてください。 | 表示 法人番号検索                 | g              |                     |  |
| ※法人番号を入力して表<br>法人番号 *<br>高号または名称<br>所在地<br>栗種 *<br>支店・事業所名 | デポタンをクリックしてください。 | 表示 法人番号検索                 | 8              |                     |  |

※① グループでの採用活動を行い、法人登記されている企業ごとに採用情報を登録したい場合には、各企業でのアカウント登録をお 願いいたします。その際、「利用目的」の自由記入欄にグループ名を入力してください。

※② 法人番号を入力後、「表示」ボタンを押すと、企業情報が自動表示されます。法人番号が不明な場合は、「法人番号検索」ボタンを 押すと国税庁の法人番号検索サイトが開きます。

※③ 支店・事業所ごとに採用を行う場合は、下段の「支店・事業所名」をご記入ください。

※④ 業種は、ご選択いただいたものから変更させていただく場合がございます。あらかじめご了承ください。

※⑤ 公務員・教員採用に関してはシステムからの入力ができません。募集要項等をキャリアセンターへご郵送願います。

# ② アカウント発行

アカウント登録完了後、ご登録いただいたメールアドレスにIDとパスワードを記載したメールを配信いたします。

※アカウント登録には1週間程度かかる場合がありますので、あらかじめご了承ください。 ※登録完了のメールが届かない場合、お手数ですがキャリアセンターまでお問合せください。

## ③初回ログイン >

メールに記載されているURLにアクセスし、パスワードの変更をお願いいたします。 ログインに5回失敗すると、当該IDにおいて15分程度のロックがかかります。

| 初期パスワード変更     |               |
|---------------|---------------|
| 新しいパスワード      | 8文字~16文字、英数混在 |
| 新しいパスワード(再入力) |               |
| 変更            |               |

※任意のパスワード(8文字~16文字、英数字混在)に変更してください。

## ④ 登録内容の確認

初回ログイン時には自動的に「企業メンテナンス」の画面が表示されますので、登録情報をご確認いただき最新化をお 願いいたします。企業情報は随時更新することが可能です。学生への情報公開の観点から定期的な更新をお願いいた します。なお、「企業メンテナンス」において登録されている「採用担当情報」は、学生には公開されません。 採用ご担当者様を変更される場合には、画面右上に表示される<ログイン名>をクリックし、「企業マイページ」から「プ ロフィール登録」の画面から登録内容の変更をお願いいたします。

| Top(企業) / 企業用マイページ                                           |                                         |                              |
|--------------------------------------------------------------|-----------------------------------------|------------------------------|
| 企業用マイページ                                                     |                                         |                              |
| プロフィール登録                                                     | パスワード変更                                 |                              |
|                                                              |                                         |                              |
|                                                              |                                         |                              |
|                                                              |                                         |                              |
| 境について ご利用のデバイス(機器)毎に下記が保証<br>dows] IE11、Chrome、Edge Mac Safa | 証環境となります。<br>ıri、Chrome ■スマートフォン iOS Sa | afari, Chrome Android Chrome |

動作保証環 PC Win

#### TOKYO KEIZAI UNIVERSITY